## What is the Capacity Bulletin Board (CBB)?

The NGTL Capacity Bulletin Board service is an online tool provided by TC Energy Corporation (TC Energy) for customers to manage their NGTL firm transportation capacity.

All capacity ads are created and maintained by customers who are using the NGTL Capacity Bulletin Board if they wish to advertise available or wanted contract capacity (temporary or permanent assignments). Once the customer identifies a possible counter party, business arrangements are made between the parties outside of the NGTL Capacity Bulletin Board module.

Customers can view available postings on the Capacity Bulletin Board. Reply to the poster of the ad via a specified method (e-mail or phone) if interested.

## How Access the NGTL Capacity Bulletin Board (CBB):

#### New CBB URL: https://transcanada.sharepoint.com/sites/cgcb

To access the Canada Gas Capacity Board navigate to <u>TC Customer Express</u> website under the <u>NGTL</u> <u>System</u> link and scroll down to **Daily Operations.** Select the "Capacity Bulletin Board" link.

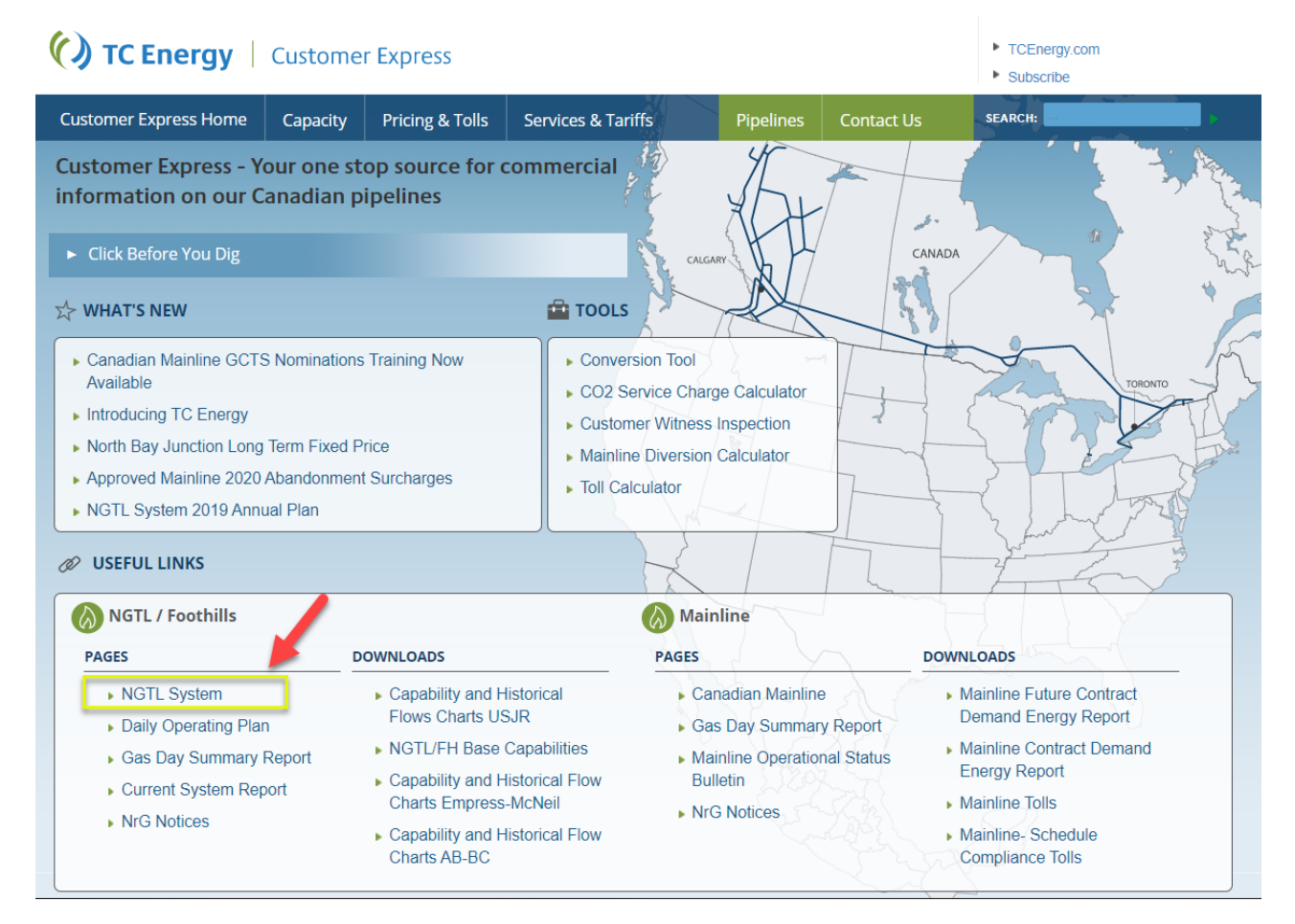

New CBB URL: https://transcanada.sharepoint.com/sites/cgcb

| () TC Energy   Custo                                                    | omer Express                                    |                                               |                          |                     |                                                                                              | <ul> <li>TCEnergy.com</li> <li>Subscribe</li> </ul>                |  |  |
|-------------------------------------------------------------------------|-------------------------------------------------|-----------------------------------------------|--------------------------|---------------------|----------------------------------------------------------------------------------------------|--------------------------------------------------------------------|--|--|
| Customer Express Home Capa                                              | city Pricing & Tolls                            | Services & Tariffs                            |                          | Pipelines           | Contact Us                                                                                   | SEARCH:                                                            |  |  |
| Customer Express Home » Pipelines » I                                   | NGTL System                                     |                                               | _                        |                     | -                                                                                            | Printer-Friendly Page                                              |  |  |
| Pipelines                                                               | NGTL System                                     |                                               |                          |                     |                                                                                              | O                                                                  |  |  |
| Canada                                                                  | Search Dashboard                                |                                               |                          |                     |                                                                                              |                                                                    |  |  |
| NGTL System                                                             | SHOW: EGM 🗸 🚯                                   |                                               | CAPABILITY               | AUTHORIZ            | ZED *                                                                                        | CAPABILITY FORECAST*                                               |  |  |
| <ul> <li>Customer Activities</li> <li>Informational Postings</li> </ul> | Area                                            | Current Gas Day                               | Current Gas              | Day FT **           | Current Gas Day IT **                                                                        | Next Gas Day                                                       |  |  |
| Service Offerings                                                       | FCAT                                            | (E6M3/day)                                    | 100                      | 9/                  | 100%                                                                                         | (E6M3/day)                                                         |  |  |
| Regulatory Information                                                  | WGAT                                            |                                               | 100                      | 94                  | 100%                                                                                         |                                                                    |  |  |
| Industry Committee                                                      | Foothills SK                                    |                                               | 100                      | %                   | 100%                                                                                         |                                                                    |  |  |
| <ul> <li>Contacts</li> </ul>                                            | Foothills BC                                    |                                               | 100                      | %                   | 100%                                                                                         |                                                                    |  |  |
| Site Map                                                                | OSDA                                            |                                               | 100                      | %                   | 100%                                                                                         |                                                                    |  |  |
| Canadian Mainline                                                       | Greater USJR                                    |                                               | 100                      | %                   | 100%                                                                                         |                                                                    |  |  |
| Foothills System                                                        | * <u>NrG bulletins</u> super                    | cede any of this inform                       | ation<br>Evening Cycle / | Authorizatio        | Capability do                                                                                | ta updated daily at 8:30am MDT.<br>Last Updated: <b>2020-08-06</b> |  |  |
| Great Lakes Pipeline Canada                                             | NOTE: - Heating value                           | assumed is 38.5, TC's a                       | lefault average          |                     | download                                                                                     | historical CSV file (E6M3) 🚦                                       |  |  |
| Canadian Gas Pipelines Code of                                          | LINEPACK                                        | E3M3/DAY E6M3/D                               | DAY MMCF                 |                     | JUL 29, 2020 - A                                                                             | UG 04, 2020                                                        |  |  |
| Other Assets                                                            | Current<br>Linepack                             | 506,400 50                                    | 6.4 17,876               | 530<br>520 <b>0</b> | Linepack —                                                                                   | Linepack Target                                                    |  |  |
|                                                                         | Linepack Target                                 | 515,000 51                                    | 5.0 18,180               | 510                 |                                                                                              |                                                                    |  |  |
|                                                                         | 4 Hour ROC                                      | -2,740 -                                      | 2.7 -97                  | 500                 |                                                                                              |                                                                    |  |  |
|                                                                         | Linepack data updated<br>Last Updated: August ( | every 30 minutes<br>6, 2020 9:00:00 AM M      | IDT                      |                     | Chart data sho                                                                               | ws end-of-gas day value per GDSR                                   |  |  |
|                                                                         | SD AND OBA                                      |                                               |                          |                     |                                                                                              |                                                                    |  |  |
|                                                                         | SD -247.3 TJ                                    |                                               | OBA -270.                | <b>LT</b> 7.        |                                                                                              | Tolerance -1/1 (%)                                                 |  |  |
|                                                                         |                                                 |                                               |                          |                     | SD and<br>Last Updated                                                                       | f OBA data updated twice per day<br>d: Aug 06,2020 09:00:51 AM MDT |  |  |
|                                                                         | 🚷 Daily Oper                                    | ations                                        | 🛍 Monthly Rep            |                     |                                                                                              | ng                                                                 |  |  |
|                                                                         | Capacity Bulletin                               | <ul> <li>Capacity Bulletin Board</li> </ul>   |                          |                     | <ul> <li>Border Heat Values, Empress, McNeill &amp; A/BC<br/>UPDATED: Jul 8, 2020</li> </ul> |                                                                    |  |  |
|                                                                         | Customer Activities     Flowing Gas - Month End |                                               |                          | ► C                 | O2 Management Servi                                                                          | ce                                                                 |  |  |
|                                                                         | <ul> <li>Gas Day Summa</li> </ul>               | ry Report                                     |                          |                     | APDATED: May 9, 2020                                                                         |                                                                    |  |  |
|                                                                         | Multi-Day Gas Da                                | <ul> <li>Multi-Day Gas Day Summary</li> </ul> |                          |                     |                                                                                              |                                                                    |  |  |
|                                                                         | NGTL Current Sy                                 | stem Report                                   |                          | • N                 | GTL Fuel Usage and N                                                                         | leasurement Variance                                               |  |  |
|                                                                         | MGTL/EH Daily (                                 | Inerating Dlan                                |                          | ()                  | /IVAR) Percentage                                                                            |                                                                    |  |  |

How to View the NGTL Capacity Bulletin Board (CBB): To view the full Capacity Bulletin Board Click "Learn more" or "View all Ads."

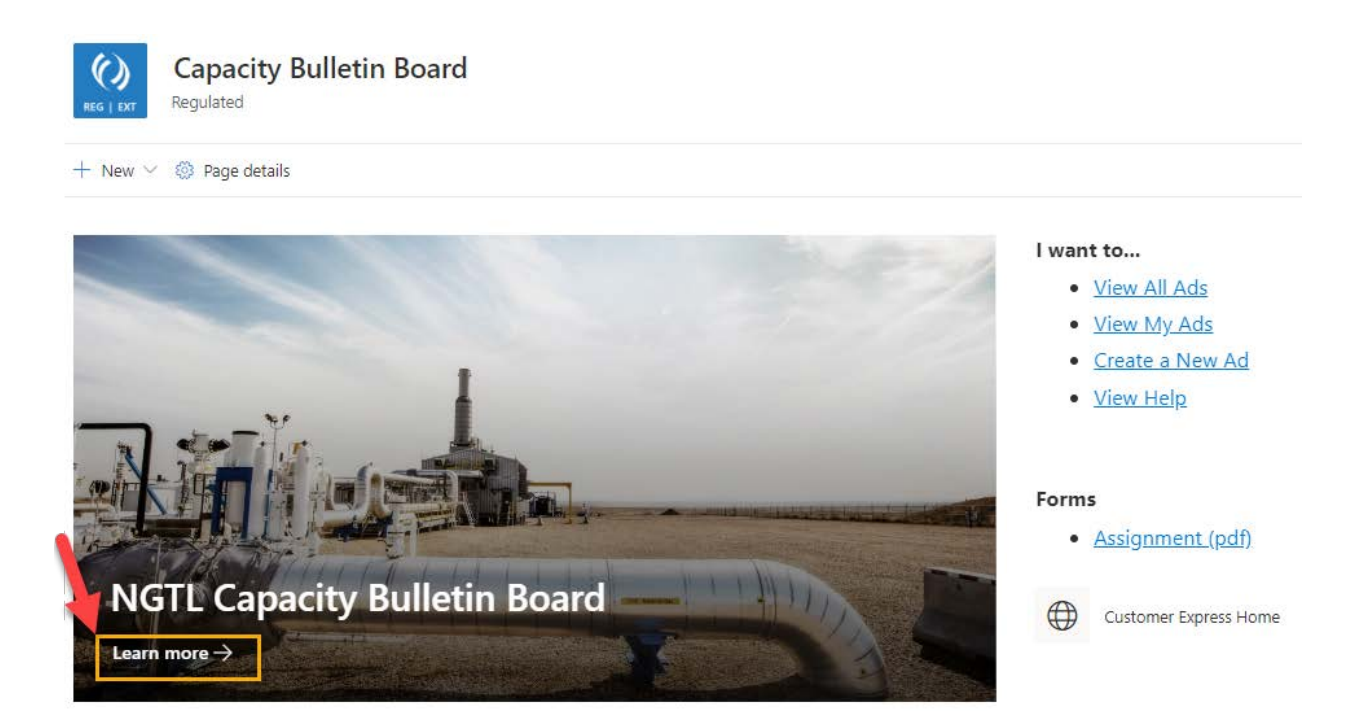

## How to View the CBB Board:

The CBB can be viewed from several perspectives:

- (1) All Ads: Displays all ads that have not yet expired on the board.
- (2) My Ads: Displays only ads created by your user account.
- (3) Current Ads: Displays only ads created *today* and in *open* status.

To Change the view simply select the menu button on the top right of the NGTL Board  $\rightarrow$  Select the View you would like displayed.

| NGTL Board             |                              |                            |                         |                                  |                       |                                     |         |
|------------------------|------------------------------|----------------------------|-------------------------|----------------------------------|-----------------------|-------------------------------------|---------|
| Laura Brown            |                              |                            | $\searrow$              |                                  |                       |                                     |         |
|                        |                              |                            |                         |                                  |                       |                                     |         |
| NGTL Capacity Bulletin | Board                        |                            |                         |                                  |                       |                                     | See all |
| + New 🗸 🖉 Quick edit   | 🖶 Export to Excel            |                            |                         |                                  |                       | <b>=</b> ●All Ads ∨                 | í I     |
| ID $\sim$              | Ad Status $ \smallsetminus $ | Ad Type $ \smallsetminus $ | (R) Receipt Proj $\vee$ | Assignment Type $\smallsetminus$ | Assignment Ter $\vee$ | Station Name/Num $ \smallsetminus $ | Volume  |
| 1                      | Open                         | Available                  |                         | Permanent                        | Flexible              | 2713 Marlow Creek                   | 10,000  |
| 4                      | Closed                       | Available                  | (R) Peace River         | Temporary                        | Flexible              | Choice 2                            | 5       |

# Navigating to the Homepage:

To Navigate to the Capacity Bulletin Board Homepage, select the Top Header (shown below):

| () TC En                           | ergy SharePoin                                                 | it :                |                              | ₽ Sear            | ch this list      |                                                                                                    |                                                                     |                                 |                |
|------------------------------------|----------------------------------------------------------------|---------------------|------------------------------|-------------------|-------------------|----------------------------------------------------------------------------------------------------|---------------------------------------------------------------------|---------------------------------|----------------|
| Capac<br>Regulated                 | ity Bulletin Board                                             | d                   | A                            |                   |                   |                                                                                                    |                                                                     |                                 |                |
| w 🔝 Edit in gri                    | d view 🔄 Share 🗧 Exp                                           | ort to Excel 🔅 Powe | r Apps 🗸 🕫 Automate 🗸 \cdots |                   |                   |                                                                                                    |                                                                     |                                 |                |
|                                    |                                                                |                     |                              |                   |                   |                                                                                                    |                                                                     |                                 |                |
| L Capacity Bul                     | letin Board                                                    |                     |                              |                   |                   |                                                                                                    |                                                                     |                                 |                |
| iD 😒                               | Ad Status 😒                                                    | Ad Type 😒           | (R) Receipt Project Area 🖓   | Assignment Type 😒 | Assignment Term 🗸 | Station Name/Num $\simeq$                                                                                                    | Volume 😔                                                            | Volume Units $ \smallsetminus $ | Assignment S   |
| 1                                  | Open.                                                          | Wonted              | (R) North & East             | Temp/Perm         | Flexible          | Thunder B and Corbett South                                                                                                    | 105                                                                 | e3m3/d                          | Flexible Serm. |
| 10                                 | Open                                                           | Analubie            | (R) Feace River              | Temp/Perm         | Flexible Term     | Dismai Onnek 1185                                                                                                    | 103                                                                 | e3m3/d                          | Plexible Term  |
| 31.                                | Open                                                           | Aralaba             | (R) Peace River              | Temp/Perm         | Flexible Term     | Dismal Creek #1185                                                                                                    | 200                                                                 | e3m3/d                          | Flexible Term  |
| 12                                 | Open                                                           | Amlane              | (R) Peace River              | Temp/Perm         | Flexible Term     | Dismai Creek #1185                                                                                                    | 200                                                                 | e3m3/d                          | Flexible ferm  |
| 15                                 | Open                                                           | Available           | (R) Reade River              | Temp/Perm         | Fexible Term      | Dismai Creek #1185                                                                                                    | 200                                                                 | e3m3/d                          | Flexible Term  |
| (1)-                               |                                                                |                     |                              |                   |                   |                                                                                                    |                                                                     |                                 |                |
| Ca                                 | Energy<br>pacity Bullet                                        | in Board            |                              |                   |                   | , Search                                                                                                    |                                                                     |                                 |                |
| Ca<br>Regu                         | C Energy<br>pacity Bullet<br>ilated<br>Page details            | in Board            |                              |                   |                   | ,                                                                                                    |                                                                     |                                 |                |
| () TC<br>Ca<br>Regu<br>Iew ∽ ⊗ I   | C Energy<br>pacity Bullet<br>liated<br>Page details            | in Board            |                              |                   |                   | € Search                                                                                                    | , lş                                                                |                                 |                |
| () Ca<br>∂<br>tor<br>Lew ∨ ⊗ I     | C Energy<br>pacity Bullet<br>ilated<br>Page details            | in Board            |                              |                   | (°),              |                                                                                                    | , La<br>All Ads                                                     |                                 |                |
| () TC<br>) Ca<br>Regu<br>lew ∨ ⊗ I | C Energy<br>pacity Bullet<br>lated<br>Page details             | in Board            |                              |                   | 83                |                                                                                                    | La All Ads<br>My Ads                                                |                                 |                |
| Ca<br>Regu<br>Jew V 🛞              | C Energy<br>pacity Bullet<br>lated<br>Page details             | in Board            |                              |                   | <b>1</b>          | <ul> <li>✓ Search</li> <li>I want to</li> <li>View</li> <li>View</li> <li>View</li> <li>Creat</li> </ul>                                      | All Ads<br>My.Ads<br>te a New Ad                                    |                                 |                |
| V) Ca<br>Regu                      | C Energy<br>pacity Bullet<br>liated<br>Page details            | in Board            |                              |                   | 824               | <ul> <li>✓ Search</li> <li>I want to</li> <li>View</li> <li>View</li> <li>Creat</li> <li>View</li> </ul>                                      | All Ads<br>My Ads<br>te a New Ad<br>Help                            |                                 |                |
| Ca<br>Regu<br>New V © I            | C Energy<br>pacity Bullet<br>liated<br>Page details            | in Board            |                              |                   | 83/               | <ul> <li>✓ Search</li> <li>I want to</li> <li>View</li> <li>View</li> <li>Creat</li> <li>View</li> </ul>                                      | All Ads<br>My Ads<br>te a New Ad<br>Help                            |                                 |                |
| V Ca<br>Regu<br>New V © I          | C Energy<br>pacity Bullet<br>liated<br>Page details            | in Board            |                              |                   | P3/               | ✓ Search I want to • View • Creat • View                                                                                                    | , I≽<br>All Ads<br>My Ads<br>te a New Ad<br>Help                    |                                 |                |
| Vew V © I                          | C Energy<br>pacity Bullet<br>lated<br>Page details             | in Board            |                              |                   |                   | Search I want to View View Creat View Forms                                                                                                   | All Ads<br>My Ads<br>te a New Ad<br>Help                            |                                 |                |
| Vew V () I                         | C Energy<br>pacity Bullet<br>lated<br>Page details             | in Board            |                              |                   |                   | Search I want to View View Creation View Forms • Assignment                                                                                   | All Ads<br>My Ads<br>te a New Ad<br>Help                            |                                 |                |
| Ca<br>Regu<br>New V © 1            | C Energy<br>pacity Bullet<br>lated<br>Page details             | in Board            | n Board                      |                   |                   | <ul> <li>J want to</li> <li>View</li> <li>View</li> <li>Creation</li> <li>View</li> </ul> Forms <ul> <li>Assignment</li> </ul>                | All Ads<br>My Ads<br>te a New Ad<br>Help                            |                                 |                |
| Ca<br>Regu<br>New V © 1            | C Energy<br>pacity Bullet<br>lated<br>Page details<br>Capacity | in Board            | n Board                      |                   |                   | <ul> <li>✓ Search</li> <li>I want to</li> <li>View</li> <li>View</li> <li>Creat</li> <li>View</li> </ul> Forms <ul> <li>Assignment</li> </ul> | All Ads<br>All Ads<br>My Ads<br>te a New Ad<br>Help<br>gnment (pdf) | me                              |                |

How to Create a New Ad: Creating a new ad can be prompted two ways:

## 1. Select the Create a New Ad link from the Capacity Bulletin Board homepage.

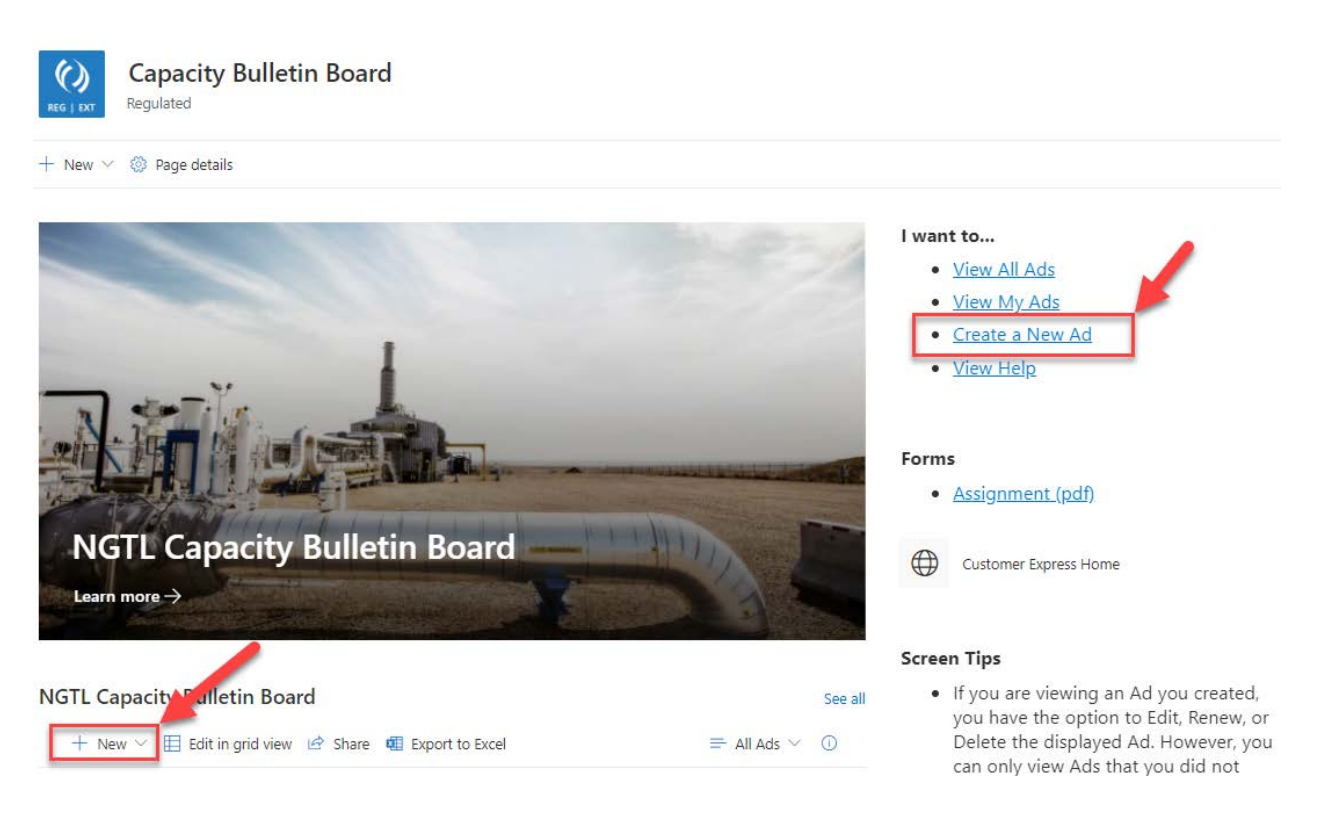

## 2. From a list view of the NGTL Board click "New."

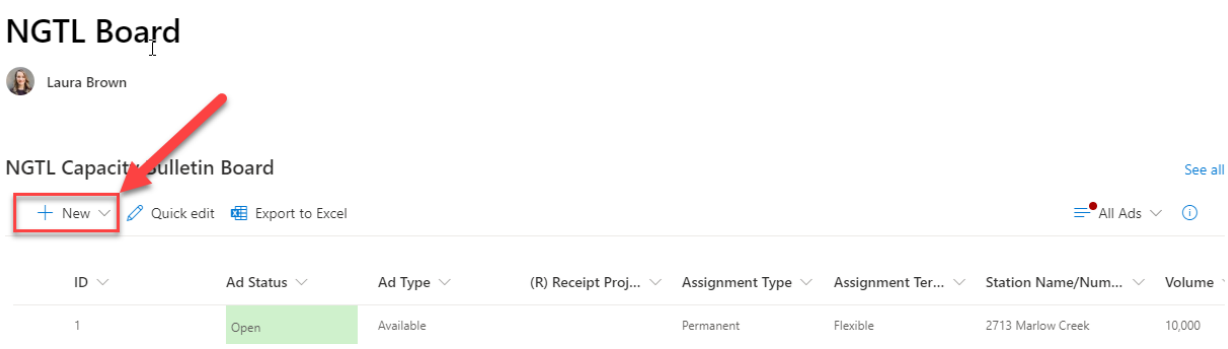

## You will then be directed to the entry screen as seen below:

New item

| Ø Ad Type *                   |  | Eil Assignment Start         |           | 🖂 Assignment Term *                                                                                        |                                     | (i) Volume *     | ③ Volume * |                 |
|-------------------------------|--|------------------------------|-----------|----------------------------------------------------------------------------------------------------|-------------------------------------|------------------|------------|-----------------|
| Available                     |  | Enter value here             |           | Enter value here                                                                                           |                                     | Enter a number   |            |                 |
| Avalisble / Wanted            |  |                              |           |                                                                                                    |                                     |                  |            |                 |
| Location                      |  |                              |           |                                                                                                    |                                     |                  |            |                 |
| Station Name/Number *         |  | 🗐 (R) Receipt Project Area * |           | E (D) Delivery Design Area                                                                                 |                                     |                  |            |                 |
| Enter value here              |  | Enter value here             |           | Enter value here                                                                                           |                                     |                  |            |                 |
|                               |  |                              |           | (D) Edmonton & Area (D) NE Alberta Area (D) NV<br>Area (D) SE Alberta Area (D) SW Alberta Area Foo<br>Saok | V AB & NE B.C.<br>chils BC Foothils |                  |            |                 |
| Contact                       |  |                              |           |                                                                                                    |                                     |                  |            |                 |
| R Contact*                    |  | E Contact e-mail             |           | Posting Company                                                                                            |                                     | E Contact Phone  |            |                 |
| Enter a name or email address |  | Enter value here             |           | Enter value here                                                                                           |                                     | Enter value here |            |                 |
| Additional                    |  |                              |           |                                                                                                    |                                     |                  |            |                 |
| Other Information             |  | Expiry Date *                |           | ② Ad Status *                                                                                              |                                     | Assignment Type  |            | Term Negotiable |
| Enter value here              |  | Enter a date                 | <b>11</b> | Closed                                                                                                    |                                     | Permanent        | ×.         | Yes             |
|                               |  | MA 00:51                     | ~         |                                                                                                    |                                     |                  |            |                 |
| T Assignment End              |  | E Posted Date *              |           |                                                                                                    |                                     |                  |            |                 |
| Enter a date                  |  | 9/16/2020                    | <b></b>   |                                                                                                    |                                     |                  |            |                 |
|                               |  | 12:00 AM                     | *         |                                                                                                    |                                     |                  |            |                 |
| Attachments                   |  |                              |           |                                                                                                    |                                     |                  |            |                 |
| Add attachments               |  |                              |           |                                                                                                    |                                     |                  |            |                 |
| Save Cancel                   |  |                              |           |                                                                                                    |                                     |                  |            |                 |

Click Save to submit.

How to Request Access: If you are not yet approved for access it could be because:

- a) You have not previously used the CBB
- b) You have not yet been approved for access for the new CBB
- 1. To gain access, simply **request access** when denied by submitting an access request as shown below:

# Sorry, you don't have access.

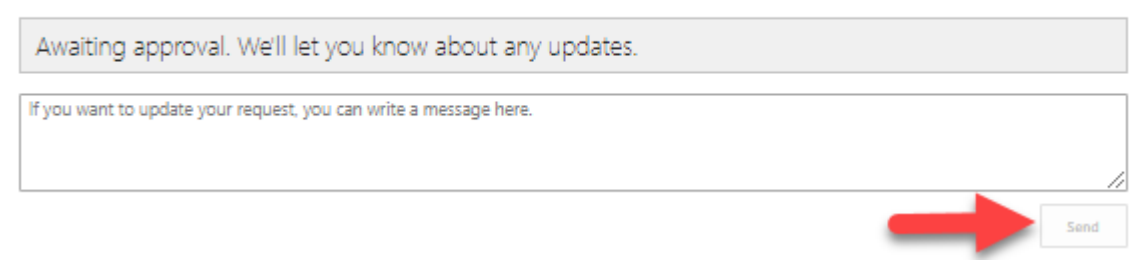

2. Submitting the above form will e-mail an administrator who can enable access.

How to Submit Questions or Concerns with Access to the <u>Capacity Bulletin Board (CBB)</u>: With any questions or delays please e-mail ngtl\_contracting@tcenergy.com